## 【シリーズ予約】(スマホ版)

......

スマホ用ログインページ

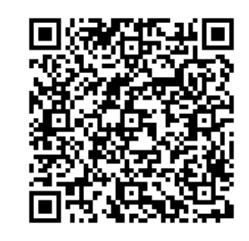

 右の二次元コード(または、トップページの「利用者のページ」)からログイン
 資料検索して「予約かご」を選択、「前の画面に戻る」で戻って別の資料を 「予約かごに入れる」を選択(予約したい資料を<u>複数選択</u>する。)

| 3.「予約登録へ」を選択。                                                                                                    | <ul> <li>4.①「指定順での受取を希望する」に☑チェック。</li> <li>②シリーズ予約したい資料のプルダウンで順番を選択して、③「確認ページへ」を選択。</li> </ul>                                                                                                    |
|----------------------------------------------------------------------------------------------------|----------------------------------------------------------------------------------------------------|
| Y       Y         Y       Y         Y       Y <td< th=""><th>YURA         YURA         PSIDAR         PSIDAR         PSIDAR         PSIDAR         NT         NT</th></td<> | YURA         YURA         PSIDAR         PSIDAR         PSIDAR         PSIDAR         NT         NT |
| 5.「OK」を選択。         プロ市図目館         デ約分録         ア約かごへ戻る         入力       確認         入力       確認         以下の内容で登録します。                                                                                                    | 6. この画面が出たら、登録完了です。         第四市図書館         予約登録         入力         確認       売了         登録売了しました。                                                                                                    |
| よろしければ「登録」ボタンを押してください                                                                                                    | ※変更・解除したい場合は、「利用者のページ」<br>からログインして、「予約一覧」→「シリーズ予<br>約組替・解除」→組替したい予約に☑チェックを<br>つけて、「シリーズ予約組替・確保変更」または<br>「シリーズ予約解除」                                                                                                    |

.....